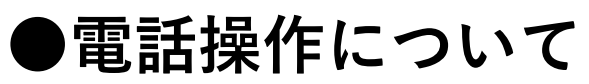

※画面はケーブルスマホホームならびに格安通話ダイヤラ利用時のものです。

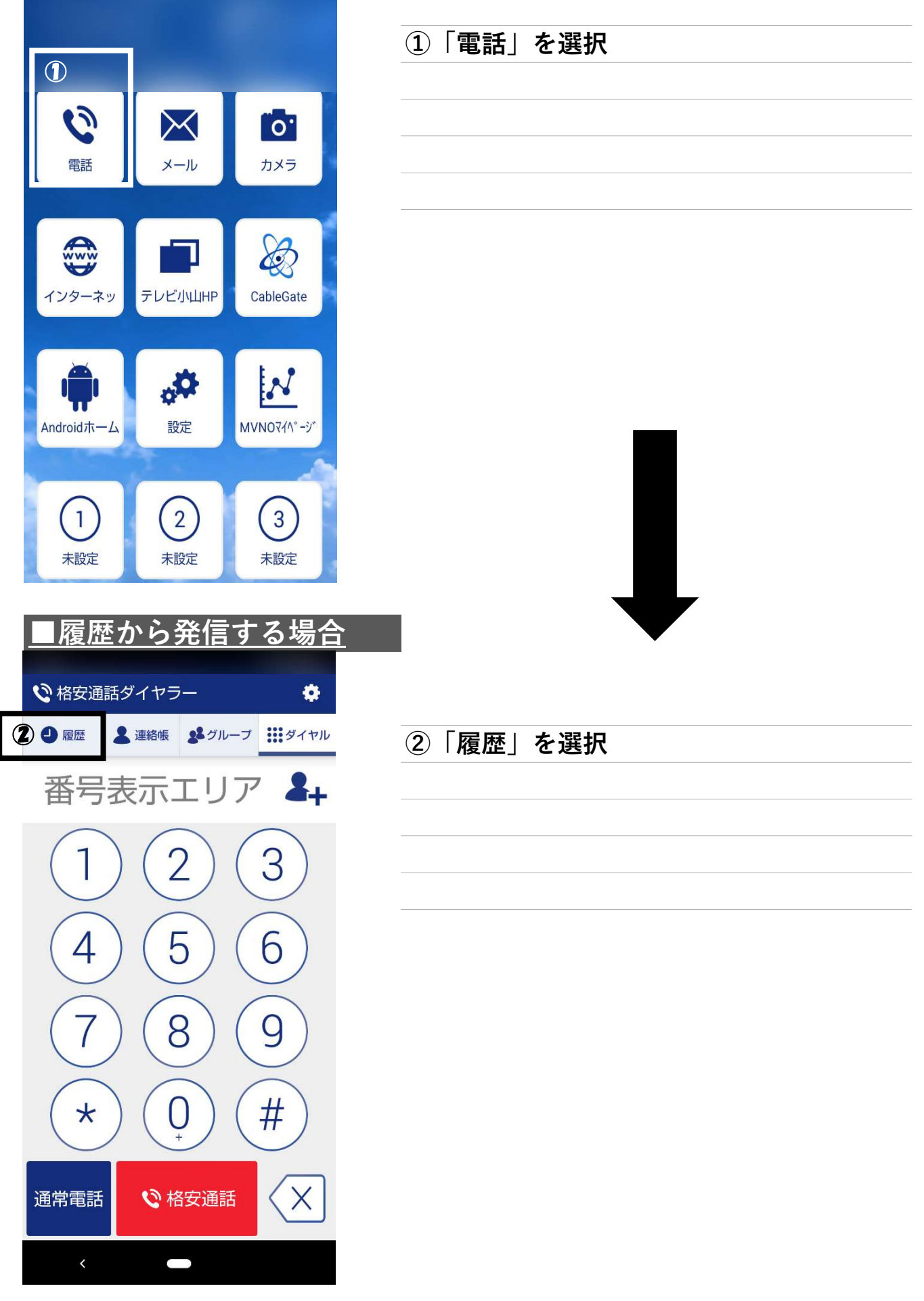

1/4ページ

| 2020/10/12 13:51<br>テレビ小山<br>0285-23-2220 | 、通常 | 後日本 |
|-------------------------------------------|-----|-----|
|                                           |     |     |
|                                           |     |     |
|                                           |     |     |
|                                           |     |     |
|                                           |     |     |
|                                           |     |     |
|                                           |     |     |
|                                           |     |     |
|                                           |     |     |
|                                           |     |     |
| <                                         |     |     |

|                           |                             |                | Sec. 201                                                                                                    |
|---------------------------|-----------------------------|----------------|----------------------------------------------------------------------------------------------------|
| <b>论</b> 格安通              | 話ダイヤラ                       |                | \$                                                                                                    |
| ●履歴                       | ▲ 連絡帳                       | <b>8</b> ℓグループ | ダイヤル                                                                                                    |
|                           |                             | Ţ              | 〕履歴削除                                                                                                    |
| 2020/1<br>テレビ/<br>0285-23 | 0/12 13:51<br>Jv山<br>3-2220 | 通:             | <ul> <li>R</li> <li>R</li></ul> |
| 発信確認<br>番号:00<br>発信しま     | 37692-0285-2<br>すか?         | 3-2220 に       |                                                                                                    |
|                           | はい                          | やめる            | 5                                                                                                    |
|                           |                             |                |                                                                                                    |
|                           |                             |                |                                                                                                    |
|                           |                             |                |                                                                                                    |
|                           |                             |                |                                                                                                    |
|                           |                             |                |                                                                                                    |
|                           |                             |                |                                                                                                    |
| <                         |                             |                |                                                                                                    |

## ③発信したい番号を探し「格安」を選択

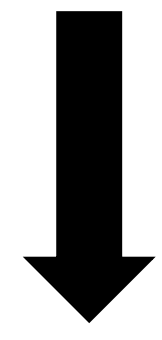

## ④「はい」を選択

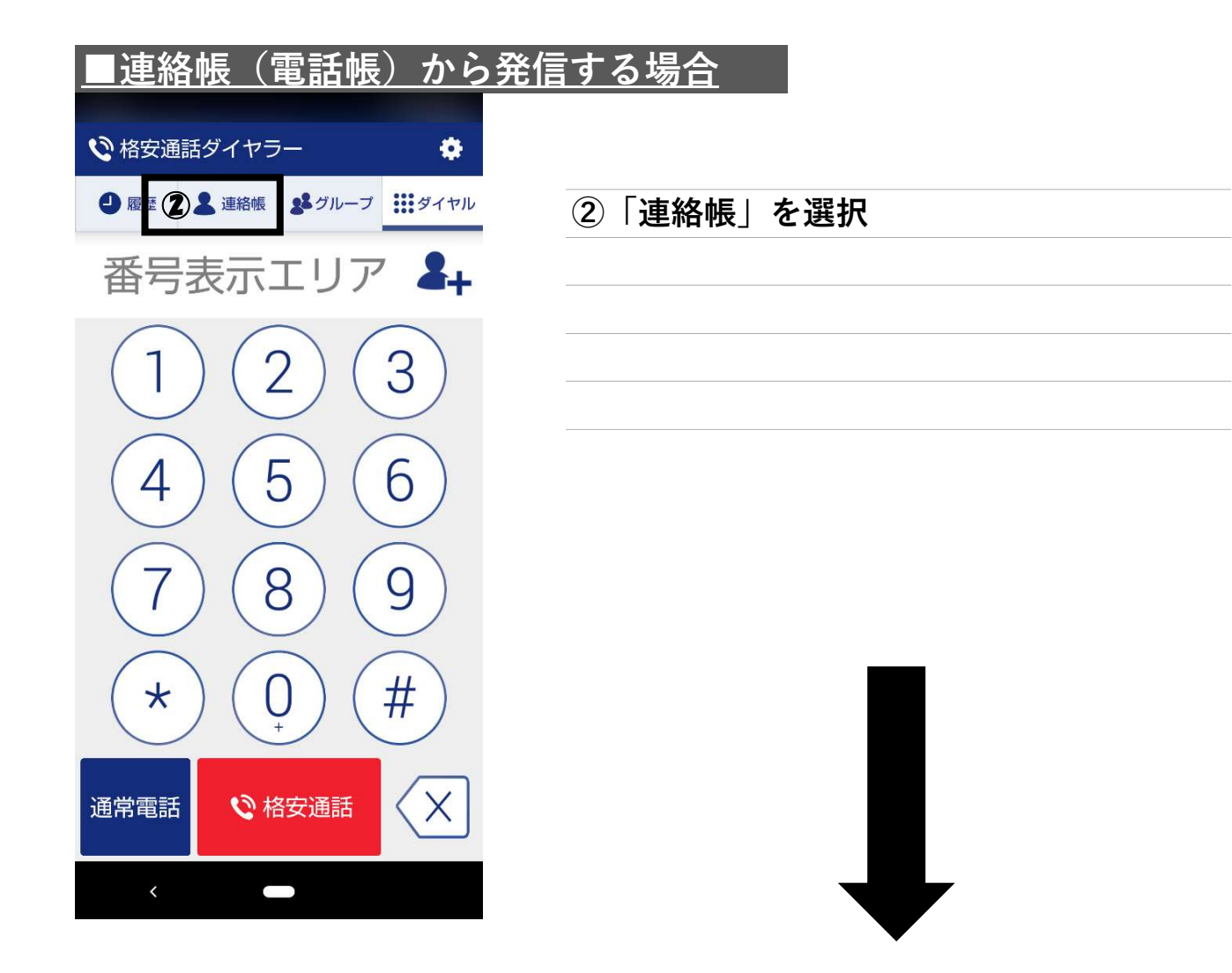

| ♥ 格安通 | 話ダイヤラ       | -            |    | i i  | ¢        |
|-------|-------------|--------------|----|------|----------|
| ● 履歴  | ▲ 連絡帳       | <b>8</b> グル- | ープ | ダイ   | ヤル       |
| 自分の番号 | ∄∶080-6619- | 4895         | 2  | ╋新規登 | 録        |
| tc    | 3           |              |    |      | ぁ        |
|       | ノビ小山        |              |    |      | か        |
|       |             |              |    |      | さ        |
|       |             |              |    |      | た        |
|       |             |              |    |      | な        |
|       |             |              |    |      | は        |
|       |             |              |    |      | ま        |
|       |             |              |    |      | 17<br>12 |
|       |             |              |    |      | っ<br>わ   |
|       |             |              |    |      | #        |
|       |             |              |    |      | А        |
| ,     |             |              |    |      |          |
|       |             |              |    |      |          |

③一覧から発信したい連絡先を選択

| < ♥ 格安通話ダイヤラ・ | -         |       |    |
|---------------|-----------|-------|----|
| 副除            | ר<br>זידד | お気に入り | 編集 |
| と テレビル テレビル山  | ц<br>Л    | _     |    |
| 電話番号          |           |       | 4  |
| 携帯            | 1         | ٩     | 3  |
| 0285-23-2220  |           | 通常    | 格安 |
| メールアドレス       |           |       |    |
|               |           |       |    |
|               |           |       |    |
|               |           |       |    |
| My Contacts   |           |       |    |
|               |           |       |    |
|               |           |       |    |
|               |           |       |    |
|               |           |       |    |

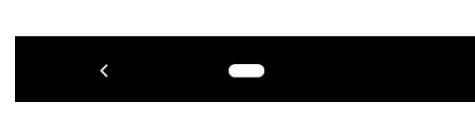

|                         |                            |                 | A         |
|-------------------------|----------------------------|-----------------|-----------|
| ●格安通                    | 話ダイヤラ                      |                 | ٠         |
| り履歴                     | ▲ 連絡帳                      | <b>8</b> 8 グループ | ダイヤル      |
|                         |                            | Ţ               | □ 履歴削除    |
| 2020/1<br>テレビ<br>0285-2 | 0/12 13:51<br>小山<br>3-2220 | Ű               | -<br>常 格安 |
| 発信確認<br>番号:00<br>発信しま   | !<br>37692-0285-2<br>すか?   | 3-2220 に        |           |
| 5                       | はい                         | やめこ             | 3         |
|                         |                            |                 |           |
|                         |                            |                 |           |
|                         |                            |                 |           |
|                         |                            |                 |           |
|                         |                            |                 |           |
| <                       |                            |                 |           |

④「格安」を選択

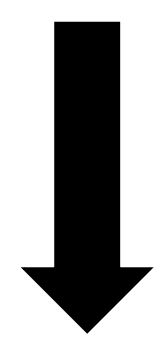

## ⑤「はい」を選択